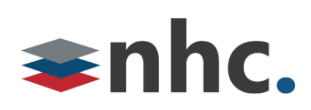

# Yealink WH62 Headset

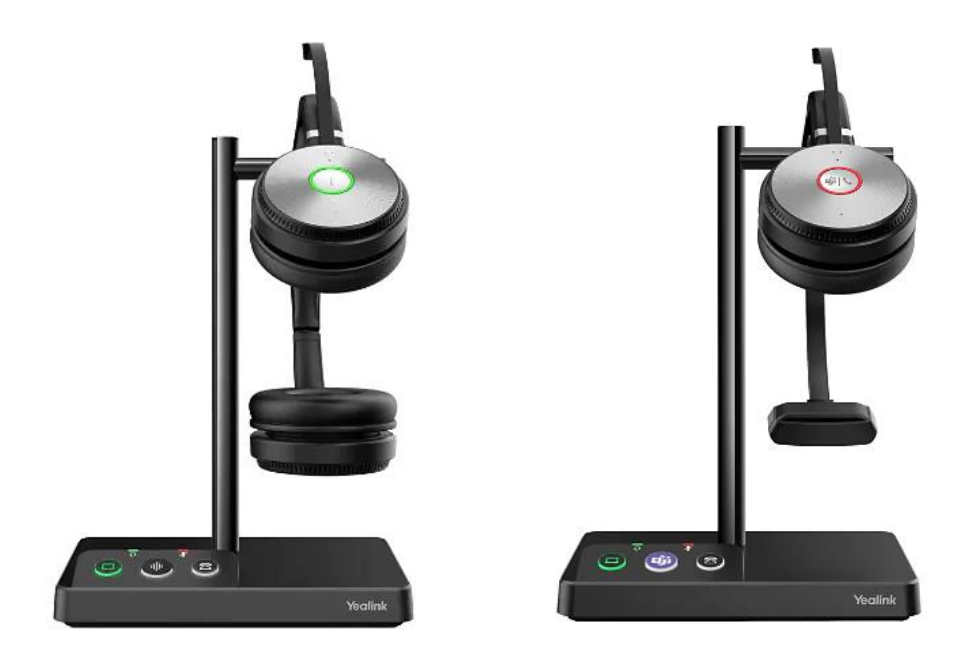

# **Revision History**

| Revision | Date    | Description              | Initials |
|----------|---------|--------------------------|----------|
| 1.0      | 3/14/22 | First published version. | JN       |
|          |         |                          |          |
|          |         |                          |          |

Version 1.0

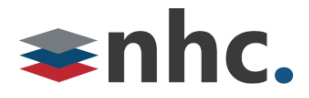

#### **Overview**

Guide to help assist with using The Yealink WH62 Headset.

#### How to Connect WH62 To PC

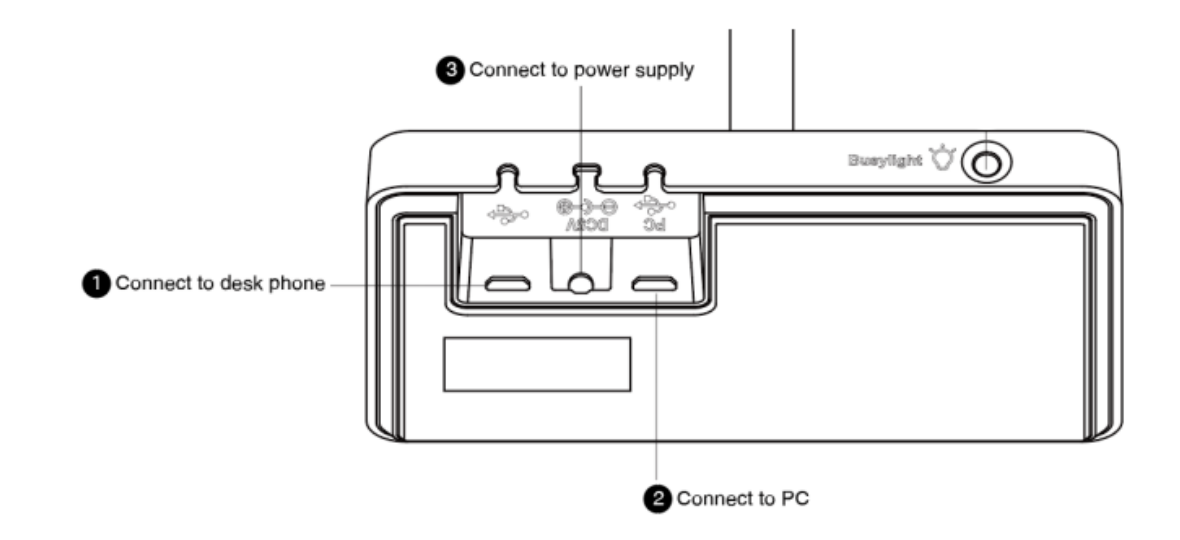

1: Connect one end of the USB cable to the PC port (2 on diagram) of the base.

- 2: Connect other end of USB cable to USB port on PC
- 3: Connect power supply to power supply port (3 on diagram).
- 4: Connect power supply to power source.

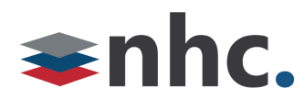

## How to Connect WH62 To Phone (Optional)

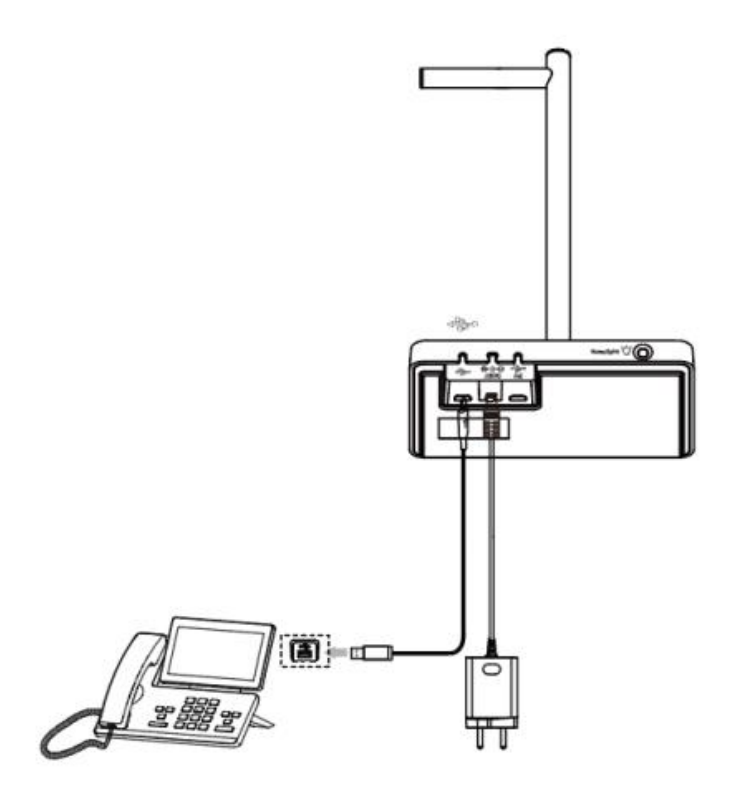

1: Connect one end of the USB cable to the phone port of the base.

2: Connect to USB port on Phone. (Only compatible with USB headset enabled phones).

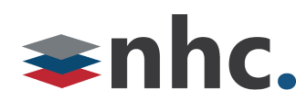

## WH62 Buttons and Controls

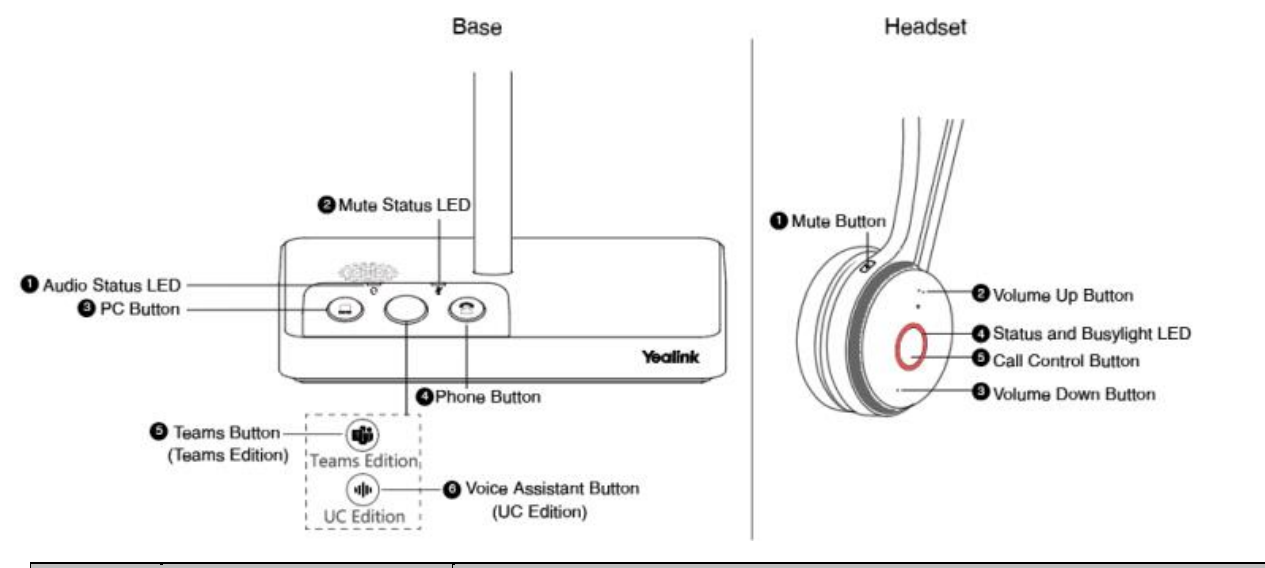

| Name |                                        | Description                                                                                                    |
|------|----------------------------------------|----------------------------------------------------------------------------------------------------|
| Base |                                        |                                                                                                    |
| 1    | Audio Status LED                       | <ul> <li>Alerts you to the audio status between base and headset.</li> <li>Solid green: the audio connection between base and headset is normal</li> <li>Flash orange: the headset is disconnected with base</li> </ul> |
| 2    | Mute Status LED                        | Alerts you when your headset is muted.                                                                                                    |
| 3    | PC Button                              | Press to enter the softphone dialing screen, answer, or end a softphone's call. * <i>Call controls such as hang up and answer do not work with NHC UC Max soft phone</i>                                                |
| 4    | Phone Button                           | Press to enter the phone dialing screen, answer, or end a phone's call.                                                                                                    |
| 5    | (Teams Edition)<br>Teams<br>Button     | <ul> <li>Hold for 2 seconds to activate Cortana integrated in Teams (this requires Microsoft's support).</li> <li>Press to invoke the Teams client in the idle state.</li> </ul>                                        |
| 6    | (UC Edition) Voice<br>Assistant Button | Hold for 2 seconds to activate the voice assistant.                                                                                                    |

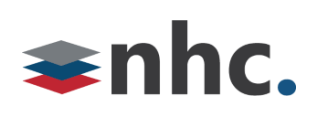

| Headset |                             |                                                                                                    |
|---------|-----------------------------|----------------------------------------------------------------------------------------------------|
| 1       | Mute Button                 | Toggle the microphone on and off.                                                                                       |
| 2       | Volume Up Button            |                                                                                                    |
| 3       | Volume Down Button          | Adjust the volume on your headset.                                                                                      |
| 4       | Status and Busylight<br>LED | Indicates the charging, Teams, or call status.                                                                          |
|         |                             | Use to power the headset on and off.                                                                                    |
|         |                             | <ul><li>Hold for 3 seconds to power the headset on.</li><li>Hold for 3 seconds to power the headset off.</li></ul>      |
|         |                             | Incoming and active call management depends upon if you have one call or multiple calls.                                |
|         |                             | *Call controls such as hang up and answer do not work with NHC UC Max soft phone                                        |
|         |                             | One call:                                                                                                    |
|         |                             | Press once to answer an incoming call.                                                                                  |
|         |                             | <ul> <li>Double-press to reject an incoming call.</li> </ul>                                                            |
|         |                             | Press once to end a call.                                                                                               |
|         |                             | *Call controls such as hang up and answer do not work with NHC UC Max soft phone                                        |
| 5       | Call Control Button         | Multiple calls:                                                                                                    |
|         |                             | <ul> <li>Hold for 2 seconds to answer an incoming call and put the<br/>active call on hold.</li> </ul>                  |
|         |                             | • Hold for 2 seconds to switch between held call and active call.                                                       |
|         |                             | <ul> <li>Press once to end the current call and answer the incoming call.</li> </ul>                                    |
|         |                             | <ul> <li>Double-press to stay on a current call, and to reject a second<br/>incoming call.</li> </ul>                   |
|         |                             | *Call controls such as hang up and answer do not work with NHC UC Max soft phone                                        |
|         |                             | Teams-related features:                                                                                                 |
|         |                             | <ul> <li>Hold for 2 seconds to activate Cortana integrated in Teams<br/>(this requires Microsoft's support).</li> </ul> |
|         |                             | • Press once to invoke the Teams client in the idle state.                                                              |

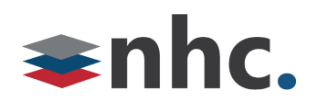

### WH62 Base Status LEDs

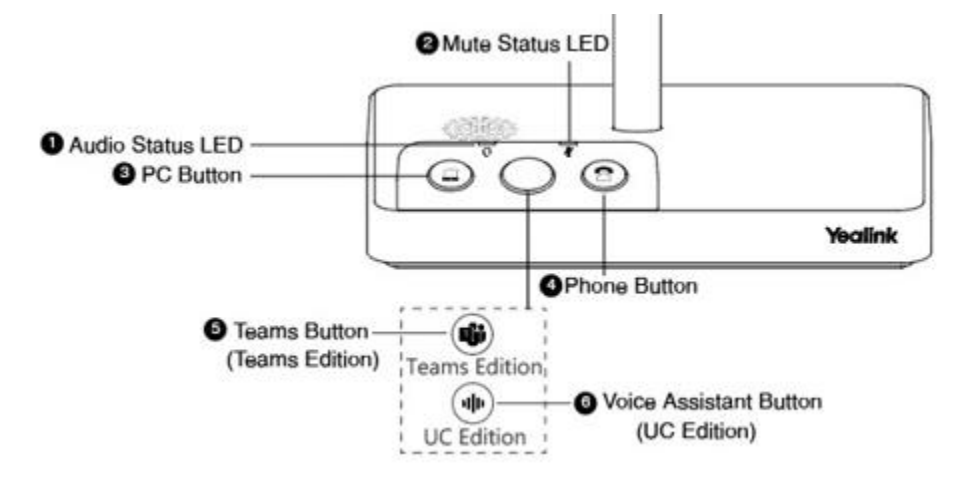

| LED                     | Base State                                               |
|-------------------------|----------------------------------------------------------|
| PC/desk phone button    |                                                          |
| Off                     | PC/desk phone device is not connected                    |
| Glows white             | PC/desk phone device is connected and in the idle status |
| Glows green             | In the call                                              |
| Fast flashes green      | Ringing                                                  |
| Flashes green in double | Hold                                                     |
| Teams button            |                                                          |
| Off                     | Teams disconnected                                       |
| Glows white             | Teams connected                                          |
| Slowly-flashing white   | Receive missed calls/voice mails/Teams connecting        |

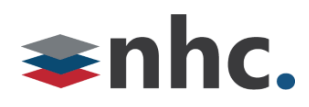

## WH62 Headset Status LEDs

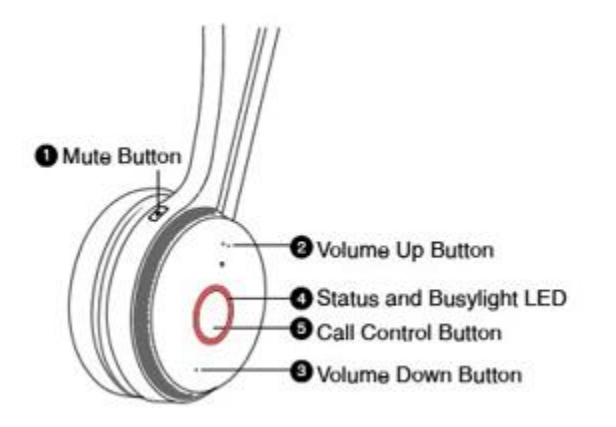

| LED                                 | Headset State                      |
|-------------------------------------|------------------------------------|
| Off                                 | Power off / idle (not on the base) |
| Slowly flashes red                  | Battery < 5% (low battery)         |
| Flashes red and green alternatively | Firmware update                    |
| Slowly flashes orange               | Out of range                       |
| Situations related to Charging      |                                    |
| Flashes red                         | Battery between 0% and 19%         |
| Flashes green                       | Battery between 20% and 100%       |
| Glows green                         | Battery 100% (full)                |
| Situations related to Calls         |                                    |
| Fast flashes red                    | Ringing                            |

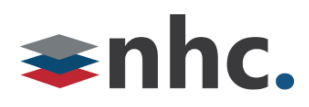

## WH62 Adjust Playback Volume

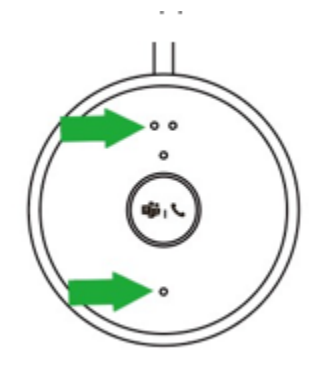

On the WH62 headset, press the **Volume Up/Volume Down** button.

### WH62 Mute/ Unmute Microphone

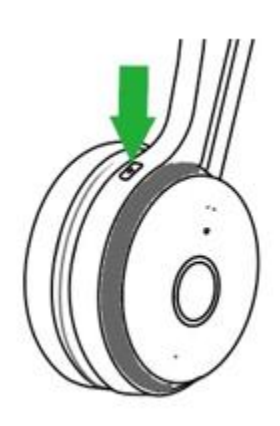

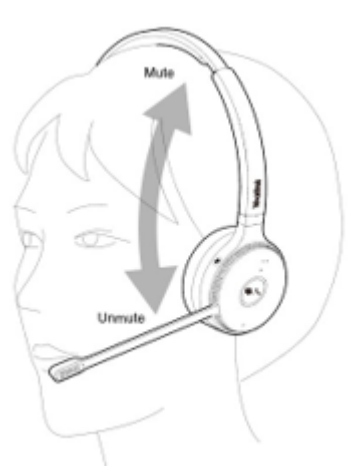

Press the **Mute** button.

Or you can also move the microphone boom-arm up/down to mute/ unmute.

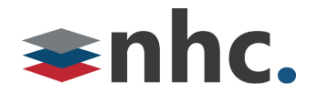

### **Yealink USB Connect**

#### (Recommended)

Yealink USB Connect is a computer software designed to manage Yealink USB devices.

With Yealink USB Connect you can:

- Get an overview of connected Yealink USB devices
- Manage your Yealink USB devices (for example, change basic/advanced settings, BT50 pair management)
- Update your Yealink USB device to enhance its performance and features Give feedback on your Yealink USB device

#### **Download and Install**

#### Before you begin

Connect the base to your PC.

**Procedure** 

1. If it is the first time to connect the base to your PC, the PC prompts you as shown below:

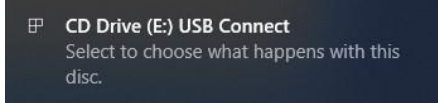

2. Click the prompt box and run the program.

CD Drive (E:) USB Connect

Choose what to do with this disc.

#### Install or run program from your media

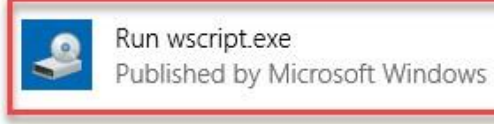

#### Other choices

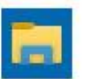

Open folder to view files File Explorer

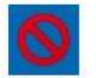

Take no action

3. Download the Yealink USB Connect on the web page.

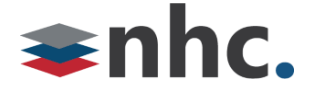

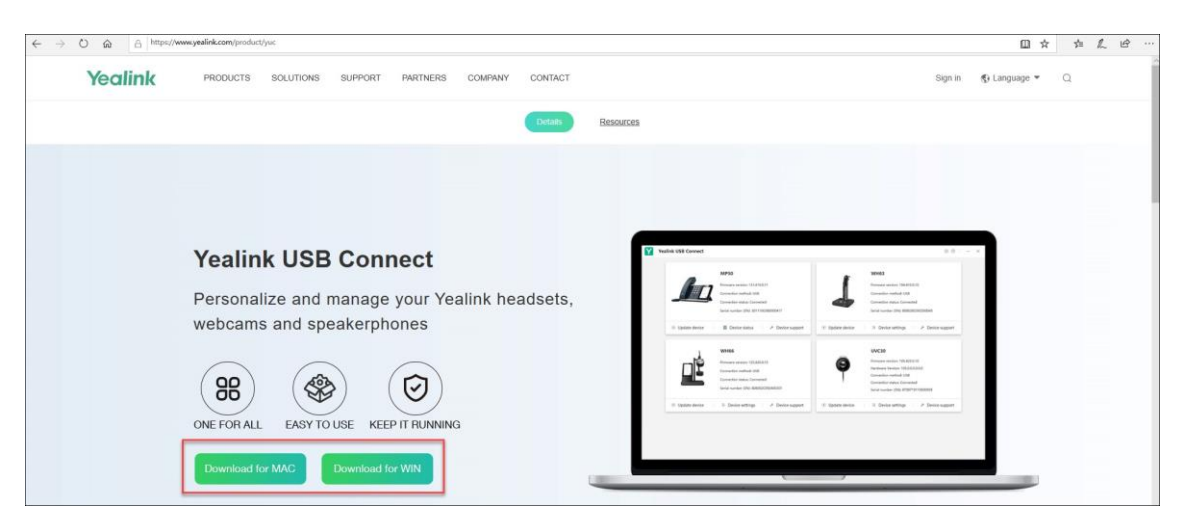

If the prompt box disappears, you can double-click the **CD drive: USB Connect** in the devices and drives list.

| DVD Drive (D:) | CD Drive (E:) USB Connect |
|----------------|---------------------------|
| DVD            | 52.0 KB free of 70.0 KB   |
|                | DVD Drive (D:)            |

Download the Yealink USB Connect on the web page.

**Note:** If it detects that Yealink USB Connect has been installed after connecting, Yealink USB Connect will automatically run.

#### Yealink Update Firmware

- 1. Connect the base to the power supply and PC.
- 2. Dock the headset in a base.
- 3. Update the base firmware via Yealink USB Connect.

Click - Check for updates (cloud)

Or - Update manually (manual FW File on PC)

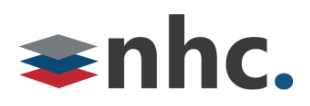

| Yealink                                                                                                    | B Connect                                                                 | \$ 7 | - | × |
|----------------------------------------------------------------------------------------------------|---------------------------------------------------------------------------|------|---|---|
| 🗅 Return                                                                                                    | WH67                                                                      |      |   |   |
| <ul> <li>Device statut</li> <li>Update device</li> <li>Device diag</li> <li>Device setti</li> <li>Device setti</li> <li>Device reco</li> <li>Device feed</li> </ul> | tics<br>f k Current version:125.410.010 Check for updates Update manually |      |   |   |

**Important:** You need to connect the PC to the micro-USB port of the headset marked with the text "PC".

**Note:** Do not undock the headset or power off the base during the upgrade, otherwise the headset upgrade will fail. You can dock the headset in a base to upgrade again.

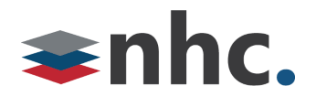

## Selecting WH62 from newVoice Desktop

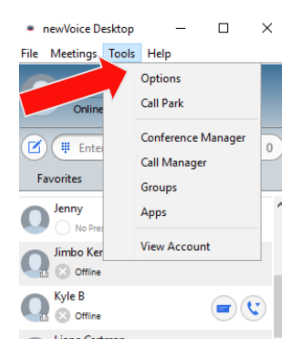

Click on Tools

Then Select Options

×

| ⊇}<br>neral | ر<br>Calls                                     | (Left)<br>Meetings              | <br>Chat | Audio | Video         |              |
|-------------|------------------------------------------------|---------------------------------|----------|-------|---------------|--------------|
| Microp      | hone                                           |                                 |          |       |               |              |
| <u> </u>    |                                                |                                 |          |       |               | - <u>U</u> , |
|             |                                                |                                 |          |       |               |              |
| Heads       | et Microph                                     | one (Yealink l                  | JH36)    | ~     | Test Mic      |              |
| Heads       | <b>et Microph</b><br>Audio —                   | one (Yealink I                  | JH36)    | ~     | Test Mic      | - =          |
| Heads       | et Microph<br>Audio —<br>et Earphone           | one (Yealink V<br>e (Yealink UH | 36)      | ~     | Test Mic      | - •()        |
| Heads       | et Microphi<br>Audio —<br>et Earphone          | one (Yealink V<br>e (Yealink UH | 36)      | ~     | Test Mic<br>• | - •()        |
| Heads       | et Microph<br>Audio —<br>et Earphone<br>ne ——— | one (Yealink I<br>: (Yealink UH | 36)      | ~<br> | Test Mic      | - ••)        |

#### **Click On Audio Options**

Select Yealink WH62 from drop down menus for Microphone and In-call Audio

Select a source from the drop down list you wish the notification and ringing to play.